## Overview

How to join an instant meeting through an email invite.

Before joining a Zoom meeting on a computer or mobile device, you can download the Zoom app from our Download Center. Otherwise, you will be prompted to download and install Zoom when you click a join link.

You can also join a test meeting to familiarize yourself with Zoom.

## Prerequisites

- Each meeting has a unique 9, 10, or 11-digit number called a meeting ID that will be required to join a Zoom meeting
- If you are joining via telephone, you will need the teleconferencing number provided in the invite.

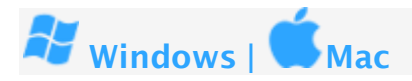

- 1. Open the Zoom desktop client.
- 2. Join a meeting using one of these methods:
  - Click Join a Meeting if you want to join without signing in.

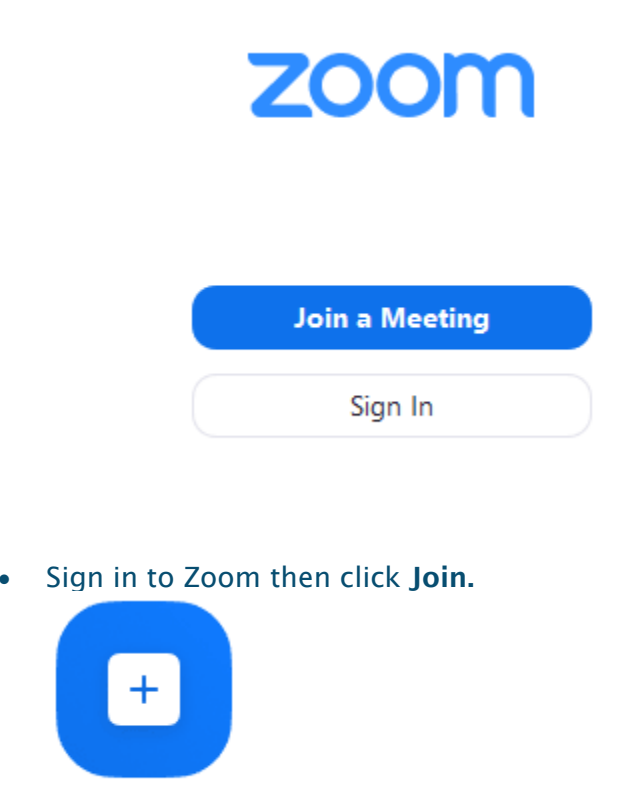

Join

3. Enter the meeting ID number and your display name.

- If you're signed in, **please change your name** if you don't want your default name to appear.
- If you're not signed in, enter a display name.

## Join a Meeting

| Meeting ID or Person | al Link Nam | e ~    |
|----------------------|-------------|--------|
| Grant MacLaren       |             |        |
| Do not connect to au | dio         |        |
|                      | Join        | Cancel |

4. Select if you would like to connect audio and/or video and click Join.